# **ಕೋವಿಡ್**-19

ಖಾಸಗಿ ಮತ್ತು ಆಯುಷ್ ಸಂಸ್ಥೆಗಳಲ್ಲಿ ತೀವ್ರ ಉಸಿರಾಟದ ತೊಂದರೆ,(SARI)/ ILI / ಕೋವಿಡ್-19 ಸಂಬಂಧಿತ ಶಂಕಿತ ರೋಗಿಗಳ ತಪಾಸಣೆ ಮಾಡಿರುವ ಕುರಿತ ವರದಿ ಮಾಡುವ ವಿಧಾನ

ದಿನಾಂಕ 30-04-2020

#### ಪೀರಿಕೆ

- ಇದೋಂದು ಜನ ಸಮೂಹ ಮೂಲದಿಂದ ಸೃಜನೆಯಾಗುವ ಮಾಹಿತಿ ಯನ್ನು ಸಂಗ್ರಹಿಸುವ ಸಾಧನವಾಗಿದೆ.
   ಕರ್ನಾಟಕ ರಾಜ್ಯದ KPME (ಕರ್ನಾಟಕ ಖಾಸಗಿ ವೈಧೈಕೀಯ ಸಂಸ್ಥೆ)ಗಳಿಂದ ತ್ವರಿತವಾಗಿ ಈ ಮಾಹಿತಿಯನ್ನು ಕಲೆಹಾಕಬಹುದಾದ ತಂತ್ರಾಂಶವಾಗಿದೆ.
- ಈ ಜಾಲ ತಾಣದ ಬಳಕೆಗೆ ಕರ್ನಾಟಕದ ಎಲ್ಲಾ KPME ಗಳಿಗೆ ಪ್ರತ್ಯೇಕವಾದ login ಗಳನ್ನು ನೀಡಲಾಗುತ್ತದೆ.
   KPME ಗಳು ತಾವು ಪರೀಕ್ಷಿಸುವ ಈ ಕೆಳ ಕಂಡ ರೋಗ ಲಕ್ಷಣದ ವೆಕ್ತಿಗಳ ಹೆಸರು, ದೂರವಾಣಿ ಸಂಖ್ಯೆಗಳನ್ನು ಈ ಜಾಲ ತಾಣದ ತಮ್ಮ ಲಾಗ್ ಇನ್ ಮೂಲಕ ನಮೂದಿಸಬೇಕು.
- ತೀವ್ರ ಉಸಿರಾಟದ ತೋಂದರೆ (SARI)
- ಪ್ಲ್ಯೂ (ನೆಗಡಿ, ಕೆಮ್ಮು, ಜ್ವರ) (ILI)
- ಕೋವಿಡ್ -೧೯ (ಶ೦ಕಿತ) (Cover-19 (suspect))

# ಹಂತ 1: ಜಾಲ ತಾಣಕ್ಕೆ ಪ್ರವೇಶಿಸುವುದು

## ಹಂತ 1: ಜಾಲ ತಾಣ ಪ್ರವೇಶ

>ಗೂಗಲ್ ಕ್ರೋಮ್/ಫೈರ್ ಪಾಕ್ಸ್ .... ಇತ್ಯಾದಿ ಯಾವುದಾದರೂ ಬ್ರೌಸರ್ ಗಳನ್ನು ತೆರೆಯಬೇಕು .

<u>https://kpme.karnataka.tech/</u> ಈ Url ಗೆ ಭೇಟಿ ನೀಡುವುದು.

≻ಜಾಲತಾಣದ ಲಾಗ್ ಇನ್ ಪರದೆ ಕಾಣುತ್ತದೆ.

≻ನಿಮ್ಮ user name ಮತ್ತು password ಗಳನ್ನು ನಮೂದಿಸಿ sing in ಬಟನ್ ಕ್ಲಿಕ್ ಮಾಡುವುದು.

### ಹಂತ 1: ಜಾಲ ತಾಣ ಪ್ರವೇಶ

ನಿಗದಿತ ಸ್ಥಳಗಳಲ್ಲಿ ಇಲಾಖೆಯಿಂದ ನೀಡಲಾಗಿರುವ USER Name ಮತ್ತು password ಗಳನ್ನು ನಮೂದಿಸಿ

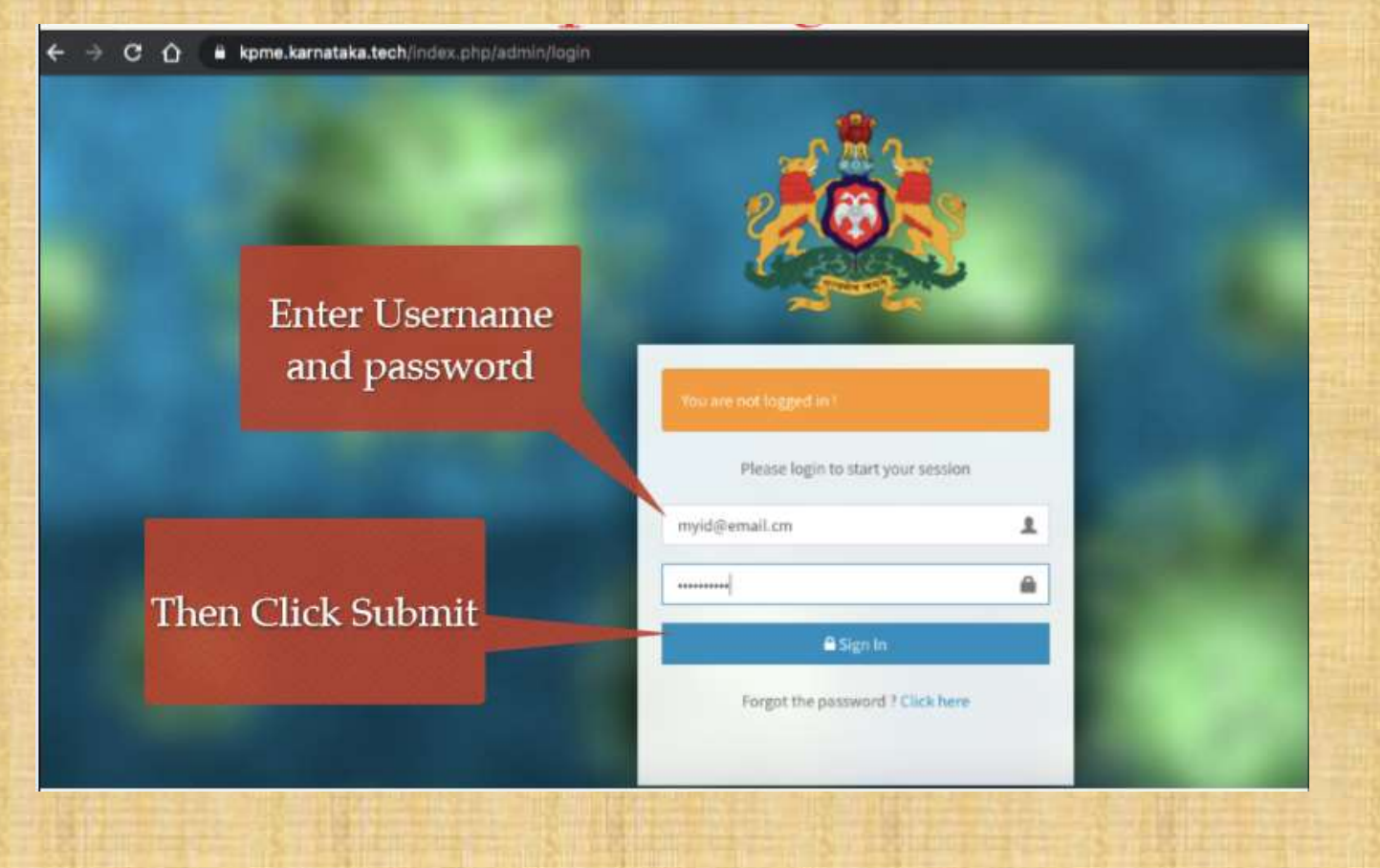

#### ಮೂಲ ಪರದೆ/ಡ್ಯಾಶ್ ಬೊರ್ಡ್

ಯಶಸ್ವಿ ಲಾಗಿನ್ ನಂತರ, ನೀವು ಹೋಮ್ ಸ್ಕ್ರೀನ್ / ಡ್ಯಾಶ್ಬೋರ್ಡ್ ಅನ್ನು ನೋಡುತ್ತೀರಿ > ಮುಖ್ಯ ಮೆನುವಿನಲ್ಲಿ ನಾಲ್ಕು ಬಟನ್ ಗಳನ್ನು ಒಳಗೊಂಡಿದೆ.

- ರೋಗಿಗಳ ಮಾಹಿತಿಯನ್ನು ಸೇರಿಸುವುದು.
- ಪ್ರತಿದಿನದ ಅಂತ್ಯದ ವರದಿ ಸೇರಿಸುವುದು.
- ಸೇರಿಸಲಾದ ರೋಗಿಗಳ ಮಾಹಿತಿಯನ್ನು ವೀಕ್ಷಿಸುವುದು.
- ಸೇರಿಸಲಾದ ಪ್ರತಿದಿನದ ಅಂತ್ಯದ ವರದಿ ವೀಕ್ಷಿಸುವುದು.

ದಯವಿಟ್ಟು ಜಾಲತಾಣದ ಚಿತ್ರಗಳು ಮುಂದಿನ ಪಟದಲ್ಲಿ ನೋಡಿ

### ಮುಖ್ಯ ಪರದೆ /ಡ್ಯಾಶ್ ಬೋರ್ಡ್

REPORTING OF ILI / SARI / COVID-19(SUSPECT) PATIENT BY PRIVATE MEDICAL / AYUSH ESTABLISHMENTS Information

Add Patient Info Add End of Day Report View Patient Info View End of Day Report

### ಹಂತ 2:ರೋಗಿಗಳ ವಿವರ ನಮೂದಿಸುವುದು

#### ಹಂತ 2:ರೋಗಿಗಳ ವಿವರ ಸೇರಿಸುವುದು

> ಮುಖ್ಯ ಪರದೆಯಲ್ಲಿರುವ "Add Patient Info" ಬಟನ್ ಕ್ಲಿಕ್ ಮಾಡಬೇಕು.

> ವಿವರಗಳನ್ನು ನಮೂದಿಸುವ ನಮೂನೆ ತೆರೆದುಕೊಳ್ಳುತ್ತದೆ.

- > \*ಹೆಸರು
- \*ಮೊಬೈಲ್ ಸಂಖ್ಯೆ (ಹತ್ತು ಅಂಕಿಗಳ ಸಂಖ್ಯೆ)
- \*ರೋಗಿಯು ಯಾವ ಗುಂಪಿಗೆ ಸೇರಿದವರು \* ILI/SARI/Covid-19 (suspect)
- > ಯಾವ ಮಾದರಿಯ ಚಿಕಿತ್ಸೆ ನೀಡಲಾಯಿತು.

> ನಮೂನೆಯನ್ನು ಭರ್ತಿ ಮಾಡಿದ ನಂತರ "Save and Add More," ಬಟನ್ ಅನ್ನು ಕ್ಲಿಕ್ ಮಾಡಬೇಕು ನಂತರ ಮುಂದಿನ ರೋಗಿಯ ವಿವರ ನಮೂದಿಸಬಹುದು.

ಈ ದಿನದ ಅಂತಿಮ ರೋಗಿಯ ಮಾಹಿತಿ ನಮೂದಿಸಿದ ನಂತರ "Save" ಬಟನ್ ಕ್ಲಿಕ್ ಮಾಡಿ .ನಂತರ ನೀವು ಈಗಾಗಲೇ ನಮೂದು ಮಾಡಿರುವ ಎಲ್ಲಾ ರೋಗಿಗಳ ದತ್ತಾಂಶದ ವಿವರಗಳನ್ನು ನೋಡಬಹುದು.

> ನಮೂನೆಯಲ್ಲಿ ರೋಗಿಯ ಮಾಹಿತಿಯನ್ನು ಭರ್ತೀ ಮಾಡುವಾಗ ನಿಖರ ಮಾಹಿತಿಯನ್ನು ನಮೂದಿಸಿ "SAVE" ಬಟನ್ ಕ್ಲಿಕ್ ಮಾಡುವ ಮೊದಲು ಮತ್ತೊಮ್ಮೆ ಪರೀಶೀಲಿಸಿ.

#### ಹಂತ 2:ರೋಗಿಗಳ ವಿವರ ಸೇರಿಸುವುದು

REPORTING OF ILI / SARI / COVID-19(SUSPECT) PATIENT BY PRIVATE MEDICAL / AYUSH ESTABLISHMENTS

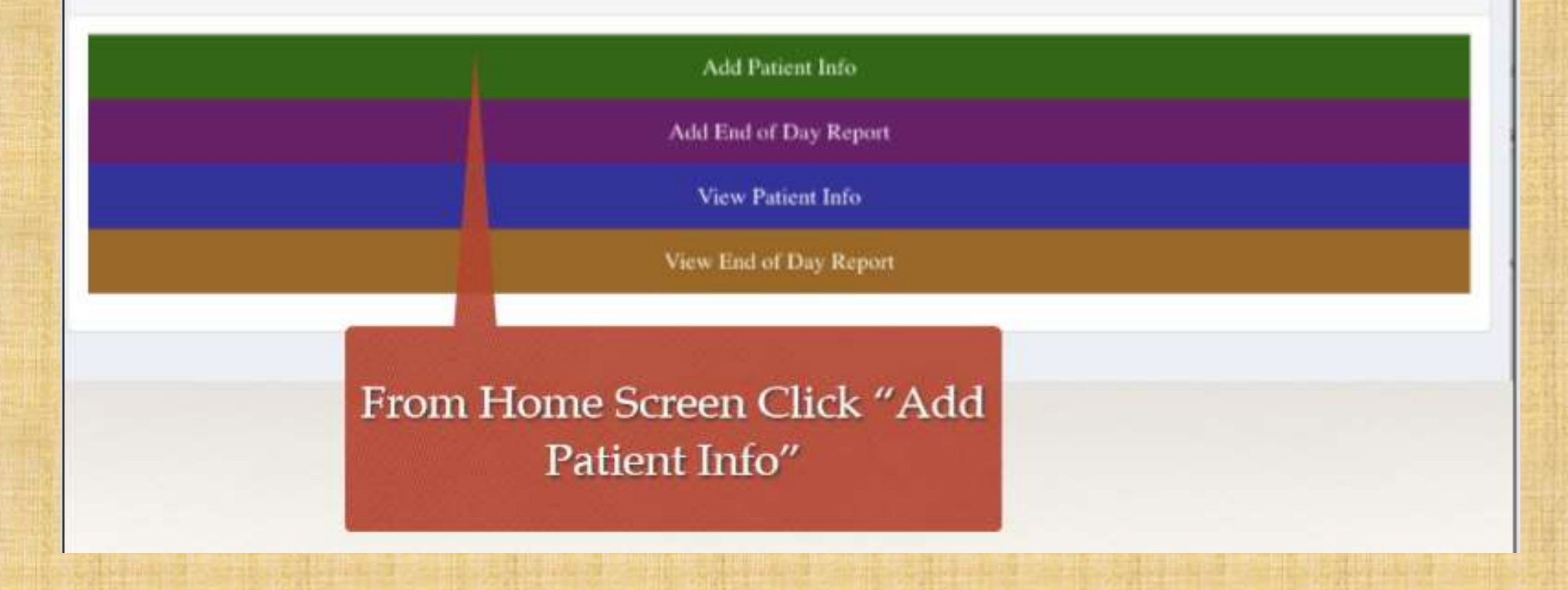

## ಹಂತ 2:ರೋಗಿಗಳ ವಿವರ ಸೇರಿಸುವುದು

| Back To List Data Patients |                                       |
|----------------------------|---------------------------------------|
| 쓸 Add Patients             |                                       |
| Name *                     |                                       |
| Mobile *                   | 10 Digit Mobile Number                |
| Patient Category *         | ILI                                   |
| Treatment Provided *       | ** Please select a Treatment Provided |
|                            | Back Save & Add More Save             |

# ಸರಿಯಾದ ರೋಗ ಲಕ್ಷಣ ಮತ್ತು ಚಿಕಿತೆ ಆಯ್ಕೆಮಾಡಬೇಕು

| <ul> <li>Add Patients</li> <li>Back To List Data Patients</li> </ul>                                                                                                    |                             |  |  |  |  |
|----------------------------------------------------------------------------------------------------|-----------------------------|--|--|--|--|
| 쓸 Add Patients                                                                                                    |                             |  |  |  |  |
| Name *                                                                                                    |                             |  |  |  |  |
| Mobile *                                                                                                    | 10 Digit Mobile Number      |  |  |  |  |
| Patient Category *                                                                                                    | IL                          |  |  |  |  |
| Treatment / ** Please select a Treatment Provided<br>Medicines prescribed with home guarantine advice<br>Admitted to own hospital<br>Referred to another hospital with call to emergency 108 or private ambulance |                             |  |  |  |  |
|                                                                                                    | G Back Save & Add More Save |  |  |  |  |

ದರಿಯನ್ನು

## ಚಿಕಿತ್ಸಾ ವಿಧ - ರೋಗಿಯ ಗುಂಪು

| Treatment Name ©                                                             | Symptom ©          |  |
|------------------------------------------------------------------------------|--------------------|--|
| Call to Emergency 108 for Covid-19 testing                                   | Covid-13 (Suspect) |  |
| Referred to another hospital with call to emergency 10E or private ambulance | SARI               |  |
| Admitted to own hospital                                                     | SARI               |  |
| Referred to another hospital with call to emergency 108 or private ambulance | NJ I               |  |
| Admitted to own he pital                                                     | KL .               |  |
| Medicines prescribe with home quarantine advice                              | NJ :               |  |
|                                                                              |                    |  |
| Treatment Types                                                              | Patient Categories |  |
|                                                                              |                    |  |

#### ನಮೂದು ಮಾಡಲಾದ ವಿವರಗಳ ವೀಕ್ಷಣೆ

T Sort & Filter Search

| 0 | Data of<br>Report © | Name 0   | Mobile 0   | Patient<br>Category © | Treatment Provided \$                                                           | Hespital 0                             |
|---|---------------------|----------|------------|-----------------------|---------------------------------------------------------------------------------|----------------------------------------|
| D | 2020-04-30          | heat     | 9012345678 | 1.1                   | Medicines prescribed with home quarantine advice                                | DR.ARAUNDA SHASTRIES CLINIC -<br>23702 |
|   | 2020-04-30          | ghik     | 6655443388 | SAR                   | Referred to another hospital with call to emergency 108 or private ambulance    | KERUDI HEALTHCARE PVT LTD - 1          |
| 0 | 2020-04-30          | abc      | 9988776655 | SAR                   | Referred to another hospital with call to emergency 108 or private<br>ambulance | KERUDI HEALTHCARE PVT LTD - 1          |
|   | 2020-04-30          | Sokanth  | 9110688351 | SARI                  | Referred to another hospital with call to emergency 158 or private ambulance    | ANUPAMA HOSPITAL - 22                  |
| • | 2020-04-30          | Mahesh   | 8970170421 | 10                    | Referred to another hospital with call to emergency 108 or private ambulance    | ANUPAMA HOSPITAL - 22                  |
| - |                     | Although | ATTOEADER  | can be                | Parts to Employment 100 for Cauld 12 to the                                     | AND DESIGN AND DETERMINED              |

#### The list of submission appear after clicking save button

# ಹಂತ 3: ದಿನದ ಅಂತ್ಯದ ವರದಿ ಸಲ್ಲಿ ಕೆ

# ಹಂತ 3: ದಿನದ ಅಂತ್ಯದ ವರದಿ ಸಲ್ಲಿಸಿ

ಮುಖ್ಯ ಪರದೆಯಲ್ಲಿರುವ "Add End of Day Repor" ಬಟನ್ ಕ್ಲಿಕ್ ಮಾಡಬೇಕು.
 ವಿವರಗಳನ್ನು ನಮೂದಿಸುವ ನಮೂನೆ ತೆರೆದುಕೊಳ್ಳುತ್ತದೆ.

- > \*ಒಟ್ಟು ಪ್ರಕರಣಗಳು
- \*ILI ಪ್ರಕರಣಗಳು
- \*SARI ಪ್ರಕರಣಗಳು
- > \*ಕೋವಿಡ್ -19 ಪ್ರಕರಣಗಳು

> ನಮೂನೆಯನ್ನು ಭರ್ತಿ ಮಾಡಿದ ನಂತರ Submit ಬಟನ್ ಅನ್ನು ಕ್ಲಿಕ್ ಮಾಡಬೇಕು

#### ಹಂತ 3: ದಿನದ ಅಂತ್ಯದ ವರದಿ ಸಲ್ಲಿಸಿ

REPORTING OF ILI / SARI / COVID-19(SUSPECT) PATIENT BY PRIVATE MEDICAL / AYUSH ESTABLISHMENTS

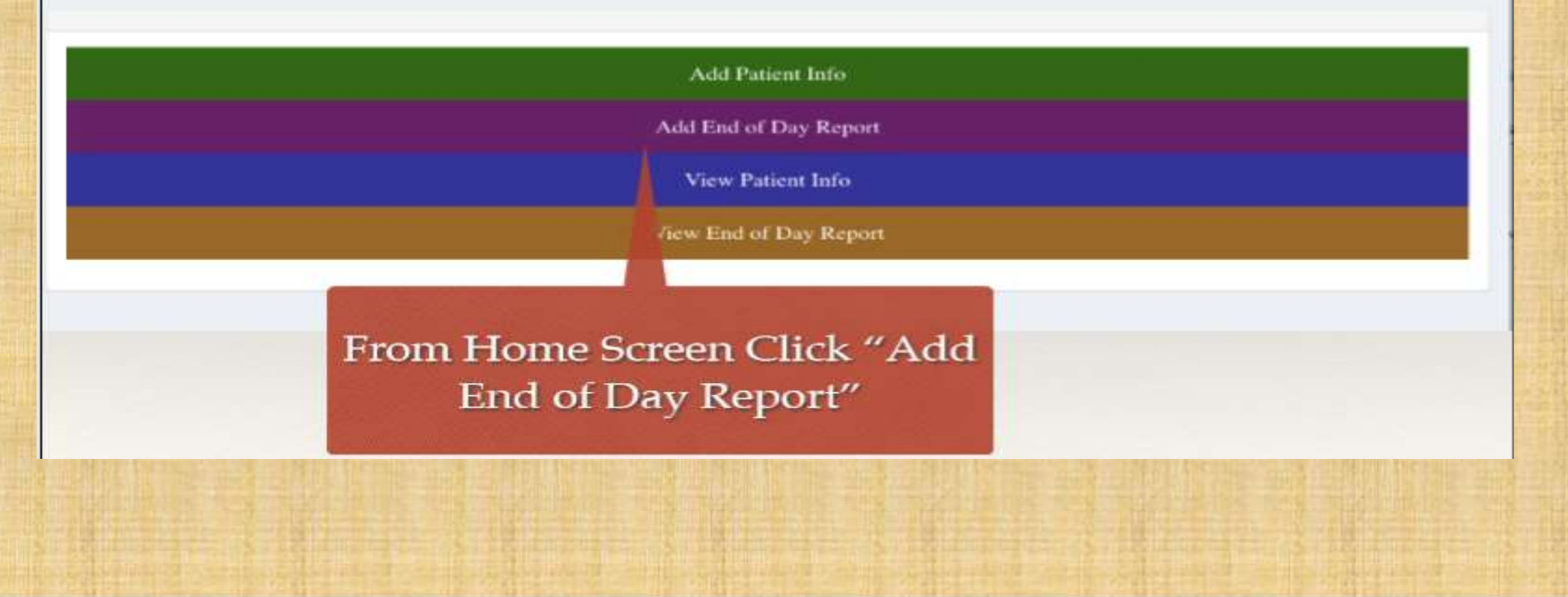

#### ಹಂತ 3 : ದಿನದ ಅಂತ್ಯದ ಪರಿಶೀಲನೆ ಮತ್ತು ಸಲ್ಲಿಕೆ ನಮೂನೆ

| Add EOD Report               |   | 1 mi 201 |
|------------------------------|---|----------|
| Back To List Data EOD Report |   |          |
| Add EOD Report               |   |          |
|                              |   |          |
| Grand total of all cases *   | 0 |          |
| ILI cases *                  | 0 |          |
| SARI cases *                 | 0 |          |
| Covid-19 suspect cases *     | 0 |          |
|                              |   |          |

# KPME ಸ್ವವಿವರ ನಮೂದುಮಾಡುವುದು

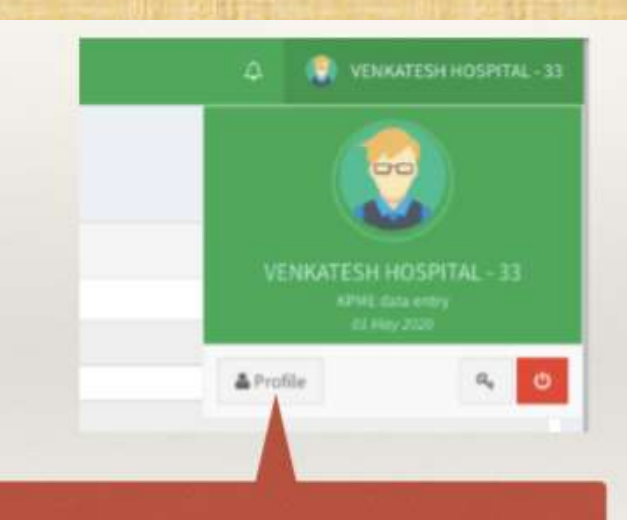

Click Profile button at the top right corner in the header KPME ಯ ಸ್ವವಿವರ ನಮೂದಿಸಲು ಮುಖ್ಯ ಪರದೆಯ ಬಲಭಾಗದ ಮೇಲ್ಬಾದಲ್ಲಿ ಕ್ಲಿಕಿಸಿ

#### KPME ಸ್ವವಿವರ ನಮೂದು ಮಾಡುವುದು ಮಾಡುವ ನಮೂನೆ

|             | Karataka District<br>Karnataka Taluk | Bagalkot                         | You may fill<br>or correct<br>your profile |
|-------------|--------------------------------------|----------------------------------|--------------------------------------------|
|             | Name of the<br>Establishment         | KENKATESH HOSPITAL               | information if                             |
|             | Address of the<br>Establishment      | MAIN ROAD, MAHALINGAPUR          | needed                                     |
|             | Name of the Owner                    | DR. AJIT. V. KANAKARADDI         | You may                                    |
|             | Mobile                               | 9481859236                       | change                                     |
| Click save  | Landline                             |                                  | password                                   |
| to uptilite | Password                             | /                                |                                            |
|             |                                      | Please leave empty if not change |                                            |

ಸ್ವವಿರದ ಸೇರ್ಪಡೆ/ತಿದ್ದ ಪಡಿ , ಗುಪ್ತಾಕ್ಷರದ ಬದಲಾವಣೆ ಇದಲ್ಲಿ ಈ ನಮೂನೆಯಲ್ಲಿ ಮಾಡುವುದು

#### ಜಾಲತಾಣದಿಂದ ಹೊರಬರಲು (ಲಾಗ್ ಔಟ್)

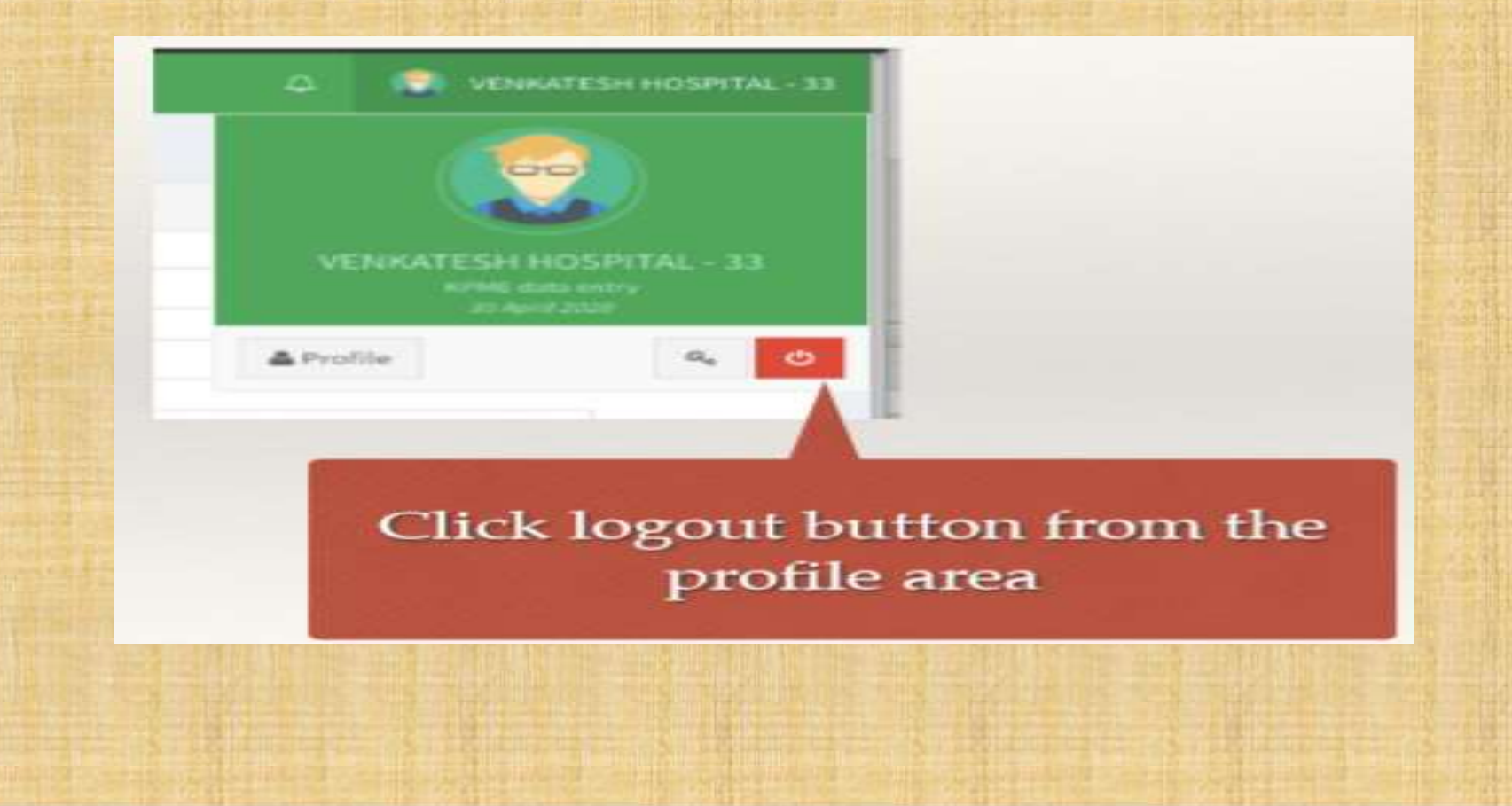

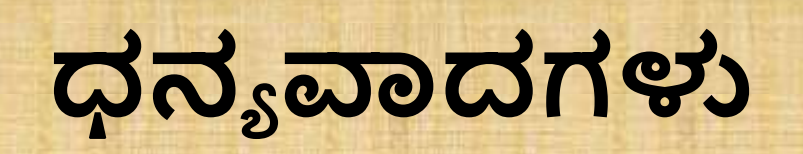